Configure and Use MQTT Integration on NS with HiveMQ Broker:

Link to Hive MQ Broker:

http://www.mqtt-dashboard.com/

Link to HiveMQ websocket client:

http://www.hivemq.com/demos/websocket-client/?\_ga=2.1603250.2052172931.1569355501-1886951608.1569355501

Tektelic NS server's MQTT Integration is a MQTT Client. Once the MQTT client is configured to MQTT Broker, then we can use MQTT Websocket client to publish and subscribe to the broker.

Steps to create MQTT Integration and configure to MQTT Broker:

- 1. Login to Tektelic Network Server.
- 2. Go to Applications tab. Then select the Application from your list. (If you don't have one then create one.)

| ← → G 🖬 lorawan-ns-dev.te | ktelic.com/applications |       |             | x 0 🖬 😝                                 |
|---------------------------|-------------------------|-------|-------------|-----------------------------------------|
| TEKTELIC                  | <b>##</b> Applications  |       |             | C S pv tester<br>Customer administrator |
| 🟫 НОМЕ                    |                         |       |             |                                         |
| 👥 USERS                   | Applications            |       |             | + Q                                     |
| GATEWAY GROUPS            | Created Time            | Name  | Assigned to |                                         |
|                           | 2019-03-07 09:34:30     | Tekns |             | 自命而生言                                   |
| 그 DATA CONVERTERS         |                         |       |             |                                         |
|                           |                         |       |             |                                         |
| SUB-CUSTOMERS             |                         |       |             |                                         |
| (b) GATEWAY LOGS          |                         |       |             |                                         |
| 🏠 ALARMS                  |                         |       |             |                                         |
|                           |                         |       |             |                                         |
|                           |                         |       |             |                                         |
|                           |                         |       |             |                                         |
|                           |                         |       |             |                                         |
|                           |                         |       |             |                                         |

3. Then select the Manage Integrations tab.

| ← → C 🗎 lorawan-ns-dev.te | ktelic.com/applications | x 0 M 0 .                                                                                                    |
|---------------------------|-------------------------|----------------------------------------------------------------------------------------------------|
| TEKTELIC                  | III Applications        | C: C advination :                                                                                                    |
| 🛧 НОМЕ                    |                         | TEVNS                                                                                                    |
| LUSERS                    | Applications            | Application details                                                                                                    |
| GATEWAY GROUPS            | Created Time            |                                                                                                    |
| DEVICE MODELS             |                         | ASSIGN TO SUD-CUSTOMER MANAGE CREDENTIALS MANAGE DEVICES MANAGE INTEGRATIONS DELETE                                                                                                    |
| 다. DATA CONVERTERS        | 2019-03-07 09:34:30     | APPLICATION DETAILS ADVANCED NETWORK SETTINGS API LIMITS ALARM RULES                                                                                                    |
| APPLICATIONS              |                         | COPY APPLICATION ID                                                                                                    |
| SUB-CUSTOMERS             |                         | Name*                                                                                                    |
| 🕲 GATEWAY LOGS            |                         | Tekns                                                                                                    |
| 🁚 ALARMS                  |                         | Description                                                                                                    |
|                           |                         | Send app payload encrypted to an Application Server Send app payload encrypted Send app payload encrypted When decked, it means that the devices payload that is pushed to Application Server(s) via MQTT will be encrypted using AppSRcy When unchecked, NS will decrypt payload before pushing to MQTT subscriptions. |

4. Then select "+" icon and add integration.

| $\leftrightarrow$ $\rightarrow$ C $\hat{\mathbf{m}}$ lorawan-ns-dev.te | ktelic.com/applications/e18c46b0-40f6-11e9-bcef-3 | (45498a159a/integrations |                       |                | ☆ ♀ 🖬   😝 🗄              |
|------------------------------------------------------------------------|---------------------------------------------------|--------------------------|-----------------------|----------------|--------------------------|
| TEKTELIC                                                               | 🎬 Applications 🕞 🍌 Integra                        | tions                    |                       |                | C Customer administrator |
| 🔒 НОМЕ                                                                 |                                                   |                          |                       |                |                          |
| 👥 USERS                                                                | Tekns: Integrations                               |                          |                       |                | + Q                      |
| GATEWAY GROUPS                                                         | Created Time                                      | Name                     | Туре                  | Data converter |                          |
|                                                                        |                                                   |                          |                       |                |                          |
| 다 DATA CONVERTERS                                                      |                                                   |                          |                       |                |                          |
|                                                                        |                                                   |                          |                       |                |                          |
| 2 SUB-CUSTOMERS                                                        |                                                   |                          |                       |                |                          |
| GATEWAY LOGS                                                           |                                                   |                          |                       |                |                          |
| 🏠 ALARMS                                                               |                                                   |                          |                       |                |                          |
|                                                                        |                                                   |                          |                       |                |                          |
|                                                                        |                                                   |                          | NO INTEGRATIONS FOUND |                |                          |

5. Then enter Name as you want, select type as MQTT, select Data Converter based on your sensor (In my case I am selecting Tektelic Home Sensor), enter Application address as broker.hivemq.com, enter port number as 1883, enter token as you would like, enter push topic as you would like (In my case – v1/push) and enter pull topic as you would like (In my case – v1/push). Then select Add Button.

| ← → C             | ektelic.com/applications/e18c46b0-40f6-11e9-bcef- | 3f45498a159a/integrations                                                                                                    | ☆ ♀ ख़   ⊖ :                                        |
|-------------------|---------------------------------------------------|----------------------------------------------------------------------------------------------------|-----------------------------------------------------|
| TEKTELIC          | 🏭 Applications 🔹 🛸 Integra                        |                                                                                                    | C3 🕑 <sup>py</sup> tester<br>Customer administrator |
| 🔒 НОМЕ            |                                                   |                                                                                                    |                                                     |
| 📇 USERS           | Tekns: Integrations                               | Add Integration ×                                                                                                    | + Q                                                 |
| GATEWAY GROUPS    | Created Time                                      |                                                                                                    | Data converter                                      |
| DEVICE MODELS     |                                                   | Name*                                                                                                    |                                                     |
| 그 DATA CONVERTERS |                                                   | PV                                                                                                    |                                                     |
| APPLICATIONS      |                                                   | Type "                                                                                                    |                                                     |
| SUB-CUSTOMERS     |                                                   | MQTT                                                                                                    |                                                     |
| GATEWAY LOGS      |                                                   | Data converter *<br>Teltalic Home Sensor                                                                                                    |                                                     |
| ش ALARMS          |                                                   |                                                                                                    |                                                     |
|                   |                                                   | Application address (P or name without https prefs)*<br>broker:hiverng.com<br>Port*<br>1883<br>Tolen*<br>test<br>Push Tops*<br>v1/push<br>Puil Tops*<br>v1/push |                                                     |

## Note:

You can obtain HiveMQ Broker address and port information from here.

|         | HiveMQ   Public Broker   MQTT Dashboar                                                                                                    | d                                                                                                    |                                                                                                    |                                                                                                    | HiveMQ duster (3 nodes                                                                                                    |
|---------|----------------------------------------------------------------------------------------------------|----------------------------------------------------------------------------------------------------|----------------------------------------------------------------------------------------------------|----------------------------------------------------------------------------------------------------|----------------------------------------------------------------------------------------------------|
|         | Broker<br>The MQTT Dashboard utilizes the Hiv<br>Testing and usage is for free but plea<br>every topic, including wilderd. Feel fr<br>your clerct because we may udated it | eMQ MQTT broker. You can use any MQTT o<br>se do not use it for sensitive information baca<br>se to play with MQTT and the HweNQ broker<br>te underlaying HweNQ ristance at any time. | lent or library to publish to the broker.<br>Lise everybody is allowed to subscribe to<br>Please consider to add a recomment logic to<br>one connot promise 100% upme. | Getting Started<br>If you are new to MOTT and want to know how it<br>digestable manner.<br>You can use our MOTT Websocket client to publi<br>futor sits about their features can be found in their | works take a lock at the MQTT Essentials which explains all the basics in a very<br>sin and subscribt to the troker. A list of assored MQTT divert tools with<br>MQTT Toolbox. |
| 🔥 Home  |                                                                                                    |                                                                                                    |                                                                                                    | If you want to use MOTT in your software project                                                                                                    | you can take a look at the MQTT Client Library Encyclopedia, which contains a<br>sent occursoming languages                                                                    |
| § Legal |                                                                                                    |                                                                                                    |                                                                                                    |                                                                                                    | and the second second second second second second second second second second second second second second second                                                               |
|         | Outgoing Messages<br>27598438                                                                                                    | Incoming Messages<br>47150902                                                                                                    | Clients                                                                                                    |                                                                                                    | MOTT connection settings<br>Host: brokerbayma.com<br>TGP Part: 1853<br>Websocket Port: 1800                                                                                    |
|         | 3354                                                                                                    | 1219                                                                                                    |                                                                                                    |                                                                                                    |                                                                                                    |
|         | Bytes Read<br>4.27 GB                                                                                                    | Bytes Written<br>7.88 GB                                                                                                    |                                                                                                    |                                                                                                    |                                                                                                    |
|         | Queued Messages                                                                                                    | MQTT Sessions                                                                                                    |                                                                                                    |                                                                                                    |                                                                                                    |
|         | 0                                                                                                    | 2737                                                                                                    |                                                                                                    | 1424                                                                                                    |                                                                                                    |
|         |                                                                                                    |                                                                                                    |                                                                                                    | Active                                                                                                    |                                                                                                    |

- 6. Now the MQTT Client and MQTT Broker would communicate each other.
- 7. To Subscribe and Publish to the topics. Go to HiveMQ Websocket Clinet's page. <u>http://www.hivemq.com/demos/websocket-client/?\_ga=2.1603250.2052172931.1569355501-1886951608.1569355501</u>

| ← → C O Not secure   hvernq.com//demos/websocket-client/7,ga=21603250.2052172931 | See355501-18869351608.1569355301                                                                                                |
|----------------------------------------------------------------------------------|----------------------------------------------------------------------------------------------------|
| Connection<br>Host<br>Diserrame<br>Last-Will Topic<br>Last-Will Message          | om Port CilentO<br>B000 cilentO-SyV1GW7aul Connect<br>Password Kcep Alive Cilean Session<br>Last-Wil QoS Last-Wil Retain<br>0 V |
| Publish                                                                          | Subscriptions ⇒                                                                                                    |
| Messages                                                                         | $\checkmark$                                                                                                    |

8. Then enter **broker.hivemq.com** as a host and **8000** as a port number. Then select "Connect" button.

| ← → C ▲ Not secure   hivemq.com/demos/websocket-client/?_ga | =2.1603250.2052172931.1569355501-1886951608. | 1569355501 |             |                                 |               |                  |          |  |
|-------------------------------------------------------------|----------------------------------------------|------------|-------------|---------------------------------|---------------|------------------|----------|--|
| (                                                           |                                              |            |             |                                 | We            | bsockets Client  | Showcase |  |
|                                                             | Connection                                   |            |             |                                 | •             |                  | *        |  |
|                                                             | Host<br>broker.hivemq.com                    | P0         | ort<br>3000 | ClientID<br>clientId-Sy∨1GW7aui |               | Connect          |          |  |
|                                                             | Username                                     | Password   |             | Keep Alive<br>60                | Clean Ses     | sion             |          |  |
|                                                             | Last-Will Topic                              |            |             |                                 | Last-Will QoS | Last-Will Retain | 1        |  |
|                                                             | Last-Will Messsage                           |            |             |                                 |               |                  |          |  |
|                                                             |                                              |            |             |                                 |               |                  |          |  |
|                                                             | Publish                                      |            |             | $\approx$                       | Subscriptio   | ons              | ≽        |  |
|                                                             | Messages                                     |            |             | $\approx$                       |               |                  |          |  |

Note:

You can obtain Host and Port information from here.

|                        | HiveMQ   Public Broker   MQTT Dashboar                                                                                      | đ                                                                                                    |                                                                                                    | HveMQ cluster                                                                                                    | (3 node |
|------------------------|----------------------------------------------------------------------------------------------------|----------------------------------------------------------------------------------------------------|----------------------------------------------------------------------------------------------------|----------------------------------------------------------------------------------------------------|---------|
|                        | Broker                                                                                                    |                                                                                                    |                                                                                                    | Oetting Started                                                                                                    |         |
|                        | The MQTT Dashboard utilizes the Hiv                                                                                         | eMQ MQTT broker. You can use any MQTT o                                                                                                    | ent or library to publish to the broker.                                                                                   | If you are new to MQTT and want to know how it works take a look at the MQTT Essentials which explains all the basics is<br>digestable manner.                                            | avey    |
| ENTERPRISE POTT BROKER | Testing and usage is for free but pleat<br>every topic, including wildcard. Feel fr<br>your client because we may update th | se do not use it for sensitive information beca<br>see to play with MOTT and the HiveMQ broker<br>to underlaying HiveMQ instance at any time of | use everybody is allowed to subscribe to<br>Please consider to add a reconnect logic to<br>a we carnot promise 100% uptime | You can use our MQTT Websocket client to publish and subscripte to the broker A list of assorted MQTT client tools with<br>turnows about their features are be found in the MOTT Toolbox. |         |
| Home                   |                                                                                                    |                                                                                                    |                                                                                                    | If you want to use MQTT in your software project you can take a look at the MQTT Client Library Encyclopedia, which con                                                                   | teins a |
| Legal                  |                                                                                                    |                                                                                                    |                                                                                                    | range et How los on NU I i clent listaries tor amerent programming languages.                                                                                                    |         |
|                        | Contractions Management                                                                                                    | Incoming Managan                                                                                                    | Climits                                                                                                    |                                                                                                    |         |
|                        | 27635885                                                                                                    | 47222384                                                                                                    | CINICS                                                                                                    | Host: Broker Niemq com                                                                                                    |         |
|                        | PODLASSALASSA                                                                                                    |                                                                                                    |                                                                                                    | TCP Port: 1883<br>Websocket Part: 8000                                                                                                    |         |
|                        | Subscriptions                                                                                                    | Retained Messages                                                                                                    |                                                                                                    |                                                                                                    |         |
|                        | 3396                                                                                                    | 1219                                                                                                    |                                                                                                    |                                                                                                    |         |
|                        | Bytes Read                                                                                                    | Bytes Written                                                                                                    |                                                                                                    |                                                                                                    |         |
|                        | 4.27 GB                                                                                                    | 7.9 GB                                                                                                    |                                                                                                    |                                                                                                    |         |
|                        | San training                                                                                                    |                                                                                                    |                                                                                                    |                                                                                                    |         |
|                        | Queued Messages                                                                                                    | MQTT Sessions                                                                                                    |                                                                                                    |                                                                                                    |         |
|                        | Б                                                                                                    | 2/14                                                                                                    |                                                                                                    | 1482                                                                                                    |         |
|                        |                                                                                                    |                                                                                                    |                                                                                                    | Active                                                                                                    |         |

9. Then it would say it is "Connected".

| 2_ga=2.1603250.2052172931.1569355501-188695 | 1608.1569355501 |                                 |                                |          | ☆ ◎ 🗄 🤇 |
|---------------------------------------------|-----------------|---------------------------------|--------------------------------|----------|---------|
|                                             |                 |                                 | Websockets Client S            | Showcase |         |
| Connection                                  |                 |                                 | connected                      | ~        |         |
| Host<br>broker.hivemq.com                   | Port 8000       | ClientID<br>clientId-fub7kmuDEI | Disconnect                     |          |         |
| Username                                    | Password        | Keep Alive                      | Clean Session                  |          |         |
| Last-Will Topic                             |                 |                                 | Last-Will QoS Last-Will Retain |          |         |
| Last-Will Messsage                          |                 |                                 |                                |          |         |
|                                             |                 |                                 |                                | -te      |         |
| Publish                                     |                 | ~                               | Subscriptions                  | ~        |         |
| Topic<br>testtopic/1                        | QoS Retain      | Publish                         | Add New Topic Subscription     |          |         |
| Message                                     |                 |                                 |                                |          |         |
|                                             |                 | - Ali                           |                                |          |         |
| Messages                                    |                 | *                               |                                |          |         |
|                                             |                 |                                 |                                |          |         |

10. Then subscribe to the same topic that we entered on the MQTT Integration on the NS. To subscribe, select "Add New Topic Subscription"

|                                                                             |                                                                        | Websockets Client Showcase                                                                                                    |  |
|-----------------------------------------------------------------------------|------------------------------------------------------------------------|----------------------------------------------------------------------------------------------------|--|
| Connection Host Droker hvemq.com Usemane Last-Will Topic Last-Will Messsage | Port CitentiD<br>8000 citentid-tub7kmuDE1<br>Password Keep Alive<br>60 | connected      Disconnect      Clean Session      Last-Will Retain      O      O |  |
| Publish<br>Topic<br>Testopic/1<br>Message                                   | Coo3 Retain<br>0 • Putaish                                             | Subscriptions                                                                                                    |  |
| Messages                                                                    | *                                                                      |                                                                                                    |  |

11. Then enter "v1/push" and select subscribe button. Then you would be able to see the payload from the device.

| ← → C ▲ Not secure   hivemq.com/demos/websocket-client/?_ga=2.1603256 | 0.2052172931.1569355501-1886951608.1569355501                                                                              | \$                                 |                   |
|-----------------------------------------------------------------------|----------------------------------------------------------------------------------------------------|------------------------------------|-------------------|
| (*                                                                    | HIVE MQ<br>ENTERPRISE MQTE BROKER                                                                                          | Websockets Client Showcase         |                   |
| Conne                                                                 | ction Conne                                                                                                    | cted 🔿                             |                   |
| Host                                                                  |                                                                                                    | Represented                        |                   |
| Username                                                              |                                                                                                    | tean Sestion                       |                   |
| Land Mill T                                                           |                                                                                                    | X I and Will Detering              |                   |
|                                                                       |                                                                                                    |                                    |                   |
| Last Will N                                                           | lesssage                                                                                                    | 0                                  |                   |
|                                                                       | Color Qo3                                                                                                    |                                    |                   |
| Publis                                                                | 2 v Subscribe                                                                                                    | tions 🔿                            |                   |
| Topic                                                                 | Topic<br>V1/push                                                                                                    | Tesla Dahardatlar                  |                   |
| testopen                                                              |                                                                                                    | Topic Sobectipuos                  |                   |
|                                                                       |                                                                                                    |                                    |                   |
|                                                                       |                                                                                                    |                                    |                   |
| Messa                                                                 | ges 🔗                                                                                                    |                                    |                   |
| C A Not secure   hivemq.com/demos/websocket-client                    | /?_ga=2.1603250.2052172931.1569355501-1886951608.1569355501                                                                |                                    | ☆ @ 🖬   \varTheta |
|                                                                       | Username Password                                                                                                    | Keep Alive Clean Session           |                   |
|                                                                       |                                                                                                    | 60                                 |                   |
|                                                                       | Last-Will Topic                                                                                                    | Last-Will QoS Last-Will Retain     |                   |
|                                                                       | Last-Will Messsane                                                                                                    |                                    |                   |
|                                                                       | was the measury                                                                                                    |                                    |                   |
|                                                                       |                                                                                                    | Æ                                  |                   |
|                                                                       | Publish                                                                                                    | Subscriptions                      |                   |
|                                                                       | Tonic OnS Retain                                                                                                    |                                    |                   |
|                                                                       | testtopic/1                                                                                                    | Publish Add New Topic Subscription |                   |
|                                                                       | Message                                                                                                    | Cos: 2 X                           |                   |
|                                                                       |                                                                                                    | v i) pusit                         |                   |
|                                                                       |                                                                                                    |                                    |                   |
|                                                                       | Messages                                                                                                    | *                                  |                   |
|                                                                       |                                                                                                    |                                    |                   |
|                                                                       | 2019-09-27 09:24:02 Topi: v1/push Cos: 1<br>{"647FDA00000004E9":[{"ts":1569597842913,"values":                             |                                    |                   |
|                                                                       | ("temperature":21.5, "humidity":35.5, "nsGatewayCount":1, "nsGwld":<br>4a0-5bda-11e9-97ed-                                 | "77518                             |                   |
|                                                                       | 29cdbd53fc64", "nsGateway":"647fdafffe0000d9", "nsRssi":-60, "nsF0<br>8643 "nsEPort": 10 "nsPawPavload":"42c41wPoPw-="\]\] | Count":1                           |                   |
|                                                                       | 2019-09-27 09:23:32 Topic: vt/jpush Qos: 1                                                                                 |                                    |                   |
|                                                                       | {"647FDA0000004E9":[{"ts":1569597812915,"values":<br>{"temperature":21.5,"humidity":35.5,"nsGatewayCount":1."nsGwld":      | -77518                             |                   |
|                                                                       | 4a0-5bda-11e9-97ed-                                                                                                    |                                    |                   |
|                                                                       | 29c00055iC64", nsGateway :: 04/1daffe000009", "hsRssr"-87, "hsF0<br>8642, "nsFPort":10,"nsRawPayload"."A2cA1wRoRw=="}]]}   | Sound 1                            |                   |
|                                                                       |                                                                                                    |                                    |                   |

 12. To publish to the topic that we entered on MQTT Integration, enter "v1/pull" as a topic under Publish. Then enter the message. The message has to follow the exact format like this.
 {"device":"647FDA00000004E9","data": {"params":{"data":"oAAAAB4=", "port":100}}}

You can see this published message if you subscribe to the topic to "v1/pull". And this message will be posted on the "Downlink Queue" under real-time packets tab on the NS.

|                        |                                                                                                    |                                                                                                    | Websockets Clion                                                                                                    | t Showcase   |        |
|------------------------|----------------------------------------------------------------------------------------------------|----------------------------------------------------------------------------------------------------|----------------------------------------------------------------------------------------------------|--------------|--------|
|                        |                                                                                                    |                                                                                                    | Websockets Clien                                                                                                    | t Snowcase   |        |
|                        | Connection                                                                                                    |                                                                                                    | connected                                                                                                    | *            |        |
|                        | Host<br>broker bivema.com                                                                                                    | Port ClientID                                                                                                    | Disconnect                                                                                                    |              |        |
|                        | Username Pass                                                                                                    | sword Keep Alive                                                                                                    | Clean Session                                                                                                    |              |        |
|                        |                                                                                                    | 60                                                                                                    | ×                                                                                                    |              |        |
|                        | Last-Will Topic                                                                                                    |                                                                                                    | Last-Will QoS Last-Will Reta                                                                                                    | in           |        |
|                        | Last-Will Messsage                                                                                                    |                                                                                                    |                                                                                                    |              |        |
|                        |                                                                                                    |                                                                                                    |                                                                                                    |              |        |
|                        |                                                                                                    |                                                                                                    |                                                                                                    |              |        |
|                        | Publish                                                                                                    | *                                                                                                    | Subscriptions                                                                                                    | *            |        |
|                        | Topic QoS                                                                                                    | Retain                                                                                                    |                                                                                                    |              |        |
|                        | v1/pull 0                                                                                                    | ✓ Publish                                                                                                    | Add New Topic Subscription                                                                                                    |              |        |
|                        | Message<br>("device" "647FDA00000004E9", "data", ("params" ("d                                                                                                    | ata"."oAAAAB4=", "port":100}}}                                                                                                    | Qos: 2<br>v1/push                                                                                                    | x            |        |
|                        | f agree : State as a second second is a second second seco |                                                                                                    | Qos: 2                                                                                                    | x            |        |
|                        |                                                                                                    |                                                                                                    | v1/pull                                                                                                    |              |        |
|                        | Messages                                                                                                    | *                                                                                                    |                                                                                                    |              |        |
|                        | Code 20, 27 20 20 20 20 Textured Invest                                                                                                    |                                                                                                    |                                                                                                    |              |        |
|                        | {"647FDA0000004E9":{{"ts":156959817292                                                                                                    | 24,"values":                                                                                                    |                                                                                                    |              |        |
|                        | {"temperature":21.7, "humidity":35.5, "nsGate<br>4a0-5bda-11e9-97ed-                                                                                                    | wayCount":1,"nsGwld":"77518                                                                                                    |                                                                                                    |              |        |
|                        | 29cdbd53fc64","nsGateway"."647fdafffe000                                                                                                    | 0d9", "nsRssi":-93, "nsFCount":1                                                                                                    |                                                                                                    |              |        |
|                        | 8654, "nsFPort":10, "nsRawPayload": "A2cA2"                                                                                                    | QR0Rw=="}}]                                                                                                    |                                                                                                    |              |        |
| hivemq.com/demos/we    |                                                                                                    | Gos. 1                                                                                                    |                                                                                                    |              | Ŕ      |
| hivemq.com/demos/we    | bocket-dient/7_ga=2.1603250_2052172931_1569355501-1886951608_19                                                                                                    | 69355501                                                                                                    | Websockets Clie                                                                                                    | int Showcase | ☆      |
| hivemq.com/demos/we    | Enviro 37 192302 NEC VICEON      bescket-diem/7.gs=2.1603250.2052172931.1569355501-1886951608.19      DEVERVISE MOTIFICACE      DEVERVISE MOTIFICACE      Connection                                                                                                    | 69355501                                                                                                    | Websockets Clie                                                                                                    | nt Showcase  | ☆      |
| hivemq.com/demos/we    |                                                                                                    | 69355501                                                                                                    | Websockets Cile                                                                                                    | nt Showcase  | ¢      |
| vernq.com/demos/we     |                                                                                                    | Port ClientID<br>clientID clientID<br>clientId Virus A                                                                                                    | Websockets Cile  connected  Disconnected                                                                                                    | Int Showcase | Ŕ      |
| emq.com/demos/we       |                                                                                                    | Port ClientiD<br>8000 clientid-fub7kmuDE<br>8000 clientid-fub7kmuDE<br>60                                                                                                    | Websockets Cile  Connected  Citean Session  Citean Session                                                                                                    | Int Showcase | Ŷ      |
| nq.com/demos/we        |                                                                                                    | 69355501<br>Port Citentio<br>Booo citentio-fue?timuDE<br>isword Keep Alla<br>60                                                                                                    | Websockets Cile  Connected  Clean Session  Clean Session  Last-Will Re                                                                                                    | Int Showcase | \$<br> |
| imq.com/demos/we       |                                                                                                    | 69355501<br>Port ClientiD<br>B000 Clientid-fub?tkmuDEl<br>sword Keep Aln<br>60                                                                                                    | Websockets Cile  Clean Session  Last-Will QoS Last-Will Re  0                                                                                                    | Int Showcase | Ŷ      |
| emq.com/demos/we       | Entropy of U22512 NEXT VIEWS                                                                                                    | 69355501<br>Port ClientiD<br>8000 clientid-fub?tkmuDEI<br>sword Keep All<br>60                                                                                                    | Websockets Cile                                                                                                    | Int Showcase | Ŷ      |
| hivemq.com/demos/we    | blocket-dient/7.ga+2.1603250_2052172931.1569355501-1886951608.19                                                                                                    | 69355501<br>Port ClientiD<br>8000 clientid-du27kmuDEI<br>sword Keep Aln<br>60                                                                                                    | Websockets Cile  connected  Citean Session  Last-Will QoS Last-Will Re                                                                                                    | Int Showcase | *      |
| ng.com/demos/we        | blocket-deent/7_ga=2.160.3250_205217;2931.1569355501-1886951.008.19                                                                                                    | 49355501                                                                                                    | Websockets Clie  Clean Session  Last-Will QoS  Last-Will Re  Subscriptions                                                                                                    | Int Showcase | \$     |
| am/demos/we            | becket-demt/f_ga=2.1603250_2052172931_1569355501-1886951.008.19  Exceeded-demt/f_ga=2.1603250_2052172931_1569355501-1886951.008.19  Exceeded-demt/f_ga=2.1603250_2052172931_1569355501-1886951.008.19  Exceeded-demt/f_ga=2.1603250_2052172931_1569355501-1886951.008.19  Exceeded-demt/f_ga=2.1603250_2052172931_1569355501-1886951.008.19  Exceeded-demt/f_ga=2.1603250_2052172931_1569355501-1886951.008.19  Exceeded-demt/f_ga=2.1603250_2052172931_1569355501-1886951.008.19  Exceeded-demt/f_ga=2.1603250_2052172931_156935501-1886951.008.19  Exceeded-demt/f_ga=2.1603250_2052172931_156935501-1886951.008.19  Exceeded-demt/f_ga=2.1603250_2052172931_156935501-1886951.008.19  Exceeded-demt/f_ga=2.1603250_2052172931_156935501-1886951.008.19  Exceeded-demt/f_ga=2.1603250_2052172931_156935501-1886951.008.19  Exceeded-demt/f_ga=2.1603250_2052172931_156935501-1886951.008.19  Exceeded-demt/f_ga=2.1603250_20520_20520_20520_200  Exceeded-demt/f_ga=2.1603250_20520_20520_200000000                                                                                                    | 49355501                                                                                                    | Websockets Clie  Clean Session  Last-Will CoS  Last-Will Re  Subscriptions                                                                                                    | Int Showcase | \$     |
| <b>q.com</b> /demos/we | blocket-dient/7.gs=21603250_2052172931.1569355501.1886951608.15<br>Discrete-dient/7.gs=21603250_2052172931.1569355501.1886951608.15<br>Discrete-dient/7.gs=21603250_2052172931.1569355501.1886951608.15<br>Discrete-dient/7.gs=21603250_2052172931.1569355501.1886951608.15<br>Discrete-dient/7.gs=21603250_2052172931.1569355501.1886951608.15<br>Discrete-dient/7.gs=21603250_2052172931.1569355501.1886951608.15<br>Discrete-dient/7.gs=21603250_2052172931.1569355501.1886951608.15<br>Discrete-dient/7.gs=21603250_2052172931.1569355501.1886951608.15<br>Discrete-dient/7.gs=21603250_2052172931.156935501.1886951608.15<br>Discrete-dient/7.gs=21603250_2052172931.156935501.1886951608.15<br>Discrete-dient/7.gs=21603250_2052172931.156935501.1886951608.15<br>Discrete-dient/7.gs=21603250_2052172931.156935501.1886951608.15<br>Discrete-dient/7.gs=21603250_2052172931.156935501.1886951608.15<br>Discrete-dient/7.gs=21603250_20520_20520_20520_20520_20520_2000_2000000                                                                                                    | 69355501  Port ClientiD  sword Keep Ali  For Retain  Publish  Publish                                                                                                    | Websockets Clie  Clean Session  Last-Will CoS  Last-Will Re  Subscriptions  Add New Topic Subscripts                                                                                                    | Int Showcase | ×      |
| <b>q.com</b> /demos/we | becket-deent/f_ga=2.1603250_2052172931_1569355501-1886951608.19  becket-deent/f_ga=2.1603250_2052172931_1569355501-1886951608.19  becket-deent/f_ga=2.1603250_2052172931_1569355501-1886951608.19  becket-deent/f_ga=2.1603250_2052172931_1569355501-1886951608.19  becket-deent/f_ga=2.1603250_2052172931_1569355501-1886951608.19  becket-deent/f_ga=2.1603250_2052172931_1569355501-1886951608.19  becket-deent/f_ga=2.1603250_2052172931_1569355501-1886951608.19  becket-deent/f_ga=2.1603250_2052172931_156935501-1886951608.19  becket-deent/f_ga=2.1603250_2052172931_156935501-1886951608.19  becket-deent/f_ga=2.1603250_2052172931_156935501-1886951608.19  becket-deent/f_ga=2.1603250_2052172931_156935501-1886951608.19  becket-deent/f_ga=2.1603250_2052172931_156935501-1886951608.19  becket-deent/f_ga=2.1603250_2052172931_15693500_1  becket-deent/f_ga=2.1603250_20520_20520_200  becket-deent/f_ga=2.1603250_20520_20520_200  becket-deent/f_ga=2.1603250_20520_20520_200  becket-deent/f_ga=2.1603250_20520_20520_200  becket-deent/f_ga=2.1603250_20520_200  becket-deent/f_ga=2.1603250_20520_200  becket-deent/f_ga=2.1603250_200  becket-deent/f_ga=2.1603250_200  becket-deent/f_ga=2.16002500 becket-deent/f_ga=2.160000 becket-deent/f_ | A69355501                                                                                                    | Websockets Clie                                                                                                    | Int Showcase | Ŷ      |
| emg.con/demos/we       | blocket-dem/7,ga=21603250_2052172931.1569355501.1886951608.19 blocket-dem/7,ga=21603250_2052172931.1569355501.1886951608.19 blocket.nbveng.com Username Last.Will Message Last.Will Message Dublish Tope Tope Doblish Tope Tope Doblish Tope Doblish Tope Doblish Tope Doblish Tope Doblish Tope Doblish Doblish Dobli | 69355501   Port ClientiD  sword Keep Ali  For Publish  Clienti-fub?/rmuDEi  Sword  Clientid-fub?/rmuDEi  Solar**pAAAB4=***port*100])                                                                                                    | Websockets Clie                                                                                                    | Int Showcase | ×      |
| q.com/demos/we         | blocket-dem/7,ga=21603250_2052172931.1569355501.1886951608.19 blocket-dem/7,ga=21603250_2052172931.1569355501.1886951608.19 blocket.nbempcom blocket.nbempcom b | 69355501                                                                                                    | Websockets Clie                                                                                                    | Int Showcase | ×      |
| nivemq.com/demos/ve    | becket-deent/7.ga=2.1603250.2052172931.1599355501.1886951608.19 Excelet-deent/7.ga=2.1603250.2052172931.1599355501.1886951608.19 Excelet-deent/7.ga=2.1603250.2052172931.1599355501.1886951608.19 Excelet-deent/7.ga=2.1603250.2052172931.1599355501.1886951608.19 Excelet-deent/7.ga=2.1603250.2052172931.1599355501.1886951608.19 Excelet-deent/7.ga=2.1603250.2052172931.1599355501.1886951608.19 Excelet-deent/7.ga=2.1603250.2052172931.1599355501.1886951608.19 Excelet-deent/7.ga=2.1603250.2052172931.159935501.1886951608.19 Excelet-deent/7.ga=2.1603250.2052172931.159935501.1886951608.19 Excelet-deent/7.ga=2.1603250.2052172931.159935501.1886951608.19 Excelet-deent/7.ga=2.1603250.2052172931.159935501.1886951608.19 Excelet-deent/7.ga=2.1603250.2052172931.159935501.1886951608.19 Excelet-deent/7.ga=2.1603250.2052172931.15935501.1886951608 Excelet-deent/7.ga=2.1603250.2052182.19 Excelet-deent/7.ga=2.1603250.20500004E87.19447.19447 Excelet-deent/7.ga=2.160326000004E87.19447.19447.19447 Excelet-deent/7.ga=2.1603260.2050004E87.19447.19447.19447 Excelet-deent/7.ga=2.1603260.2052182.19447.19447.194 | A69355501                                                                                                    | Websockets Clie  Client Session  Client Session  Last-Will CoS Last-Will Re  Subscriptions  Add New Topic Subscription  Cut 2  Vilpush Cost 2  Vilpush Cost 2 | ant Showcase | ×      |
| ng.com/demos/we        | becket-dent/7.ga=2.1603250_2052172931.1569355001.1886951608.19 Exceeded-dent/7.ga=2.1603250_2052172931.1569355001.1886951608.19 Exceeded-dent/7.ga=2.1603250_2052172931.1569355501.1886951608.19 Exceeded-dent/7.ga=2.1603250_2052172931.1569355501.1886951608.19 Exceeded-dent/7.ga=2.1603250_2052172931.1569355501.1886951608.19 Exceeded-dent/7.ga=2.1603250_2052172931.1569355501.1886951608.19 Exceeded-dent/7.ga=2.1603250_2052172931.156935501.1886951608.19 Exceeded-dent/7.ga=2.1603250_2052172931.156935501.1886951608.19 Exceeded-dent/7.ga=2.1603250_2052172931.156935501.1886951608.19 Exceeded-dent/7.ga=2.1603250_2052172931.156935501.1886951608.19 Exceeded-dent/7.ga=2.1603250_2052172931.156935501.1886951608.19 Exceeded-dent/7.ga=2.1603250_2052172931.156935501.1886951608.19 Exceeded-dent/7.ga=2.1603250_2052004E37.104a7.10arams*10 Exceeded-dent/7.ga=2.1603250_2052004E37.104a7.10arams*10 Exceeded-dent/7.ga=2.1603250_2052004E37.104a7.10arams*10 Exceeded-dent/7.ga=2.1603250_2052004E37.104a7.10arams*10 Exceeded-dent/7.ga=2.1603250_2052004E37.104a7.10arams*10 Exceeded-dent/7.ga=2.1603250_2052004E37.104a7.10arams*10 Exceeded-dent/7.ga=2.1603250_2052004E37.104a7.10arams*10 Exceeded-dent/7.ga=2.1603250_2052004E37.104a7.10arams*10 Exceeded-dent/7.ga=2.1603250_2052004E37.104a7.10arams*10 Exceeded-dent/7.ga=2.1603250_2052004E37.104a7.10arams*10 Exceeded-dent/7.ga=2.1603250_2052004E37.104a7.10arams*10 Exceeded-dent/7.ga=2.1603250_2052004E37.104a7.10arams*10 Exceeded-dent/7.ga=2.1603250_2052004E37.104a7.10arams*10 Exceeded-dent/7.ga=2.1603250_2052004E37.104a7.10arams*10 Exceeded-dent/7.ga=2.1603250000004E37.104a7.10arams*10 Exceeded-dent/7.ga=2.1603250000004E37.104a7.10arams*10 Exceeded-dent/7.ga=2.16032500000004E37.104a7.10arams*10 Exceeded-dent/7.ga=2.16032500000004E37.104a7.104a7.104a7.104a7.10447.10447 Exceeded-dent/7.ga=2.16032500000000000000000000000000000000000                                                                                                    | 69355501                                                                                                    | Websockets Clie  Cliean Session  Cliean Session  Subscriptions  Add New Topic Subscription  Add New Topic Subscription  Vilpush Vilpush Vilpush                                                                                                    | Int Showcase | Ŷ      |
| emą.con/demos/we       | becket-dent/7.ga=2.1603250_2052172931.1569355501.1886951608.19  becket-dent/7.ga=2.1603250_2052172931.1569355501.1886951608.19  becket-dent/7.ga=2.1603250_2052172931.1569355501.1886951608.19  becket-dent/7.ga=2.1603250_2052172931.1569355501.1886951608.19  becket-dent/7.ga=2.1603250_2052172931.1569355501.1886951608.19  becket-dent/7.ga=2.1603250_2052172931.1569355501.1886951608.19  becket-dent/7.ga=2.1603250_2052172931.1569355501.1886951608.19  becket-dent/7.ga=2.1603250_2052172931.1569355501.1886951608.19  becket-dent/7.ga=2.1603250_2052172931.156935501.1886951608.19  becket-dent/7.ga=2.1603250_2052172931.156935501.1886951608.19  becket-dent/7.ga=2.1603250_2052172931.156935501.1886951608.19  becket-dent/7.ga=2.1603250_2052172931.156935501.1886951608.19  becket-dent/7.ga=2.1603250_2052172931.156935501.1886951608.19  becket-dent/7.ga=2.1603250_205200004E57, "ost=" ("params"("params"  |                                                                                                    | Websockets Clie                                                                                                    | Int Showcase | Ŷ      |
| hivemq.com/demos/ver   | becket-dent/7.ga=2.1603250.2052172931.156935501.1886951608.19 Excelet-dent/7.ga=2.1603250.2052172931.156935501.1886951608.19 Excelet-dent/7.ga=2.1603250.2052172931.156935501.1886951608.19 Excelet-dent/7.ga=2.1603250.2052172931.156935501.1886951608.19 Excelet-dent/7.ga=2.1603250.2052172931.156935501.1886951608.19 Excelet-dent/7.ga=2.1603250.2052172931.156935501.1886951608.19 Excelet-dent/7.ga=2.1603250.2052172931.156935501.1886951608.19 Excelet-dent/7.ga=2.1603250.2052172931.156935501.1886951608.19 Excelet-dent/7.ga=2.1603250.2052172931.156935501.1886951608.19 Excelet-dent/7.ga=2.1603250.2052172931.156935501.1886951608.19 Excelet-dent/7.ga=2.1603250.2052172931.156935501.1886951608.19 Excelet-dent/7.ga=2.1603250.2052172931.156935501.1886951608.19 Excelet-dent/7.ga=2.1603250.2052182.19 Excelet-dent/7.ga=2.1603250.2052182.19 Excelet-dent/7.ga=2.1603250.20520.2052182.19 Excelet-dent/7.ga=2.1603250.20520.2052182.19 Excelet-dent/7.ga=2.1603250.20520.2052182.19 Excelet-dent/7.ga=2.1603250.20520.2052182.19 Excelet-dent/7.ga=2.1603250.20520.20520. | 469355501   Port CilentiD  B000 Cilentid-fub7kmuDEI  Sword Keep Ah  60  Retain Publish  asta***0AAAB4=**, "port**1003))  Cor: 0  Cor: 0  Cor: | Websockets Clie  Cliean Session  Cliean Session  Subscriptions  Add New Topic Subscription  Add New Topic Subscription  Vilpush Vilpush Vilpush                                                                                                    | Int Showcase | Ŷ      |
| hivemg.com/demos/ve    | becket-dent/7,ga=2.1603250.2052172931.156935501.1886951608.19 Excelet-dent/7,ga=2.1603250.2052172931.156935501.1886951608.19 Excelet-dent/7,ga=2.1603250.2052172931.156935501.1886951608.10 Host Username Host Username Host Username Last-Will Message Last-Will Message Deublish Topic Last-Will Message Deublish Topic Device":647FDA00000004E9", "data", ["params"(" Partial Context ("params"(") Message Device":647FDA00000004E9", "data", ["port":100); Topic "100); Topic "100); Topic Topic                                                                                                    |                                                                                                    | Websockets Clie                                                                                                    | Int Showcase | \$     |

| ← → C 🔒 lorawan-ns-dev.te | ktelic.com/applications/e18c46b0-4 | 0f6-11e9-bcef-3f45498a159a/o | /devices                                            |                                             |                              |                | ☆ ♀ 55                                | Θ: |
|---------------------------|------------------------------------|------------------------------|-----------------------------------------------------|---------------------------------------------|------------------------------|----------------|---------------------------------------|----|
| TEKTELIC                  | Applications >                     | 🗔 Devices                    |                                                     |                                             |                              |                | e pv tester<br>Customer administrator |    |
|                           | Tekns: Devices                     |                              | KAMAL'S NA SENSOR                                   |                                             |                              |                |                                       | ×  |
| GATEWAY GROUPS            | Created Time 🔸                     | Name                         | Device details                                      |                                             |                              |                | - (                                   | ~  |
|                           | 2019-09-25 10:49:14                | Kamal's NA Sensor            | DEVICE DETAILS ADVANCED NET                         | WORK SETTINGS API LIMITS                    | ACTIVATION REAL-TIME PACKETS | DOWNLINK QUEUE |                                       |    |
|                           |                                    |                              | Note that the queue isn't updated automatically. Pr | ess the button to get the actual downlink o | queue                        |                | -                                     |    |
|                           |                                    |                              | UPDATE DOWNLINK QUEUE                               |                                             |                              |                |                                       |    |
| CATEWAY LOGS              |                                    |                              | CLEAR DOWNLINK QUEUE                                |                                             |                              |                |                                       |    |
|                           |                                    |                              | Message ID                                          | Port                                        | Confirmed                    |                | Data                                  | ٦  |
|                           |                                    |                              | f2afaca4-c477-4116-b5fb-8d38b3d6b015                | 100                                         | false                        |                | OAAAAB4=                              |    |
|                           |                                    |                              | L                                                   |                                             |                              |                |                                       |    |
|                           |                                    |                              |                                                     |                                             |                              |                |                                       |    |
|                           |                                    |                              |                                                     |                                             |                              |                |                                       |    |

## MQTTS using Flespi.io:

Create an account and login to Flespi.io. Then click MQTT Board.

| ((-)) | Tokens<br>Access management<br>MQTT  |  | clean     | mqtt-board-pai                | nel-02406fd2 |  | × | Ÿ | 74.<br>⊙≋<br>⊈ | .3.134.34<br>Session deleted upon disconne<br>215 B <sup>(1)</sup>         | ct<br>里 3.18 kB <sup>(10)</sup>   |  |  |
|-------|--------------------------------------|--|-----------|-------------------------------|--------------|--|---|---|----------------|----------------------------------------------------------------------------|-----------------------------------|--|--|
|       | PUB/SUB<br>Sessions<br>MQTT sessions |  | clean     | netty-mqtt/drlV<br>MQTT 3.1.1 | Vn7xq        |  | × | î | 35.<br>⊙≦<br>₽ | 5.182.147.174<br>Session deleted upon disconne<br>11.44 kB <sup>(41)</sup> | ct<br>9 181 B <sup>(0)</sup>      |  |  |
| Util  | ities                                |  | #40803439 | 15<br>nanel-3 30 0-cl         | 1325396      |  | - |   | 74.            | .3.134.34                                                                  |                                   |  |  |
| 162   | MQTT Board<br>MQTT Client            |  | clean     | MQTT 5                        |              |  | × | ĭ | 30<br>Q        | Session deleted upon disconne<br>20.07 kB <sup>(22)</sup>                  | ct<br>👷 69.65 kB <sup>(588)</sup> |  |  |
| ¢     | I COIDOX<br>MQTT logs                |  |           |                               |              |  |   |   |                |                                                                            |                                   |  |  |
|       | MQTT Broker API<br>Documentation     |  |           |                               |              |  |   |   |                |                                                                            |                                   |  |  |

Then Click the setting icon. It will display the pre-filled window.

| $\leftrightarrow$ $\rightarrow$ C $($ flespi.io/#/panel/list/sessions |                                                                                         |            | x o 🖬 🖯 😌 📀           |
|-----------------------------------------------------------------------|-----------------------------------------------------------------------------------------|------------|-----------------------|
|                                                                       |                                                                                         |            | T UTILS CHAT          |
| mqtt-board-panel-02406fd2 209192                                      |                                                                                         |            | <b>9</b> ⇒ <b>‡</b> + |
|                                                                       | 2 No active entities                                                                    |            |                       |
|                                                                       | < Connection settings                                                                   |            |                       |
|                                                                       | Client name                                                                             | í.         |                       |
|                                                                       | Client ID<br>mqtt-board-panel-02406fd2                                                  | c          |                       |
|                                                                       | Host<br>wss://mqtt.flespi.io                                                            |            |                       |
|                                                                       | Keep alive<br>60                                                                        |            |                       |
|                                                                       | Version of MQTT<br>5.0                                                                  |            |                       |
|                                                                       | Clean start                                                                             |            |                       |
|                                                                       | Usename<br>FlespIToken 4JUvRsH90B8SFChV7saGMX8A4MFujJ2bjMu021XGsWoVmtHhMHNmuMMmmiEvPwuY | 뒨          |                       |
|                                                                       | Password                                                                                |            |                       |
|                                                                       | Properties                                                                              |            |                       |
|                                                                       | Will                                                                                    | v .        |                       |
|                                                                       |                                                                                         | CLOSE SAVE |                       |
|                                                                       |                                                                                         |            |                       |
|                                                                       |                                                                                         |            |                       |
|                                                                       |                                                                                         |            |                       |

Then copy the Host (mqtt.flespi.io) and Username and enter them in the Application address and Token fields.

Then customize the Push and Pull topics. Then enable the "Enable TLS" check box and save it.

| ← → C 🖬 lorawan-ns-na.tekt | telic.com/applications/5275fa00-bad3-11e9-a139-a36e3fbec477 | integrations 🗠 🖈 🔾 🛃 🕂 🖸                                                                                  |
|----------------------------|-------------------------------------------------------------|----------------------------------------------------------------------------------------------------|
|                            | 🇱 Applications 🔹 🏫 Integrations                             | Customer administrator                                                                                    |
|                            | pv: Integrations                                            | MQTT ×                                                                                                    |
| JE USERS                   |                                                             | Integration details                                                                                       |
| GATEWAY GROUPS             | Created Time                                                | DELETE                                                                                                    |
|                            | 2019-11-08 16:17:58                                         | MOIT                                                                                                    |
| 다. DATA CONVERTERS         |                                                             |                                                                                                    |
|                            | 2019-08-09 12:39:14                                         | Tektelic Home Sensor                                                                                      |
|                            |                                                             |                                                                                                    |
| GATEWAY LOGS               |                                                             | Application address (P or name without http or https prefix) *<br>mqtt.flespl.io                          |
| 1 ALARMS                   |                                                             | Port*                                                                                                    |
|                            |                                                             | Toles" Toles" Flespfor 4JUVRsH9088SFChV7saGMX8A4MFujJ2bjMu021XGaWoVmtHhMHNmuMMmmiEvPwuY PunTops" V1/punh1 |
|                            |                                                             | Pul Trpc*<br>v1/pul1                                                                                      |
|                            |                                                             | Enable TLS                                                                                                |
|                            |                                                             | Client ID                                                                                                 |
|                            |                                                             | Retry interval (seconda)<br>30                                                                            |
|                            |                                                             |                                                                                                    |

Then in Flespi.io create a subscriber.

| ← → C ▲ flespi.io/#/panel/list/sessions |                    | * 0 🗟 🖯 🗘           |
|-----------------------------------------|--------------------|---------------------|
| <                                       |                    | T UTILS CHAT        |
| mqtt-board-panel-02406fd2 209192        |                    | <b>9</b>            |
| No potivo entitico                      |                    | Add pane            |
|                                         | No active entities | Publisher           |
|                                         |                    | Subscriber          |
|                                         |                    | ☆ Flespi subscriber |
|                                         |                    |                     |
|                                         |                    |                     |
|                                         |                    |                     |
|                                         |                    |                     |
|                                         |                    |                     |
|                                         |                    |                     |
|                                         |                    |                     |
|                                         |                    |                     |
|                                         |                    |                     |
|                                         |                    |                     |
|                                         |                    |                     |

Then enter the same topic name (v1/push1) as you used in NS Integration here. And select start button.

| C A fepilio/*/panel/ist/sesions   | 🖈 🛛 📓 🖯 😌 📀            |
|-----------------------------------|------------------------|
| < 🛧 MQTT BOARD ×                  | UTILS CHAT             |
| mqtt-board-panel-02406fd2 2001192 | <b>Q</b> ■ <b>\$</b> + |
| Subscriber                        | , <b>P</b> :           |
| Topic v1/push1 1                  |                        |
| HISTORY TREE                      |                        |
| Highlight messages content        |                        |
| Options                           | ÷                      |
| QoS 0 1 2                         |                        |
| No local                          |                        |
| Retain as Published               |                        |
| Retain handling 0 1 2             |                        |
| Properties                        | *                      |
| Unsubscribe properties            | -                      |
|                                   |                        |
|                                   |                        |
|                                   |                        |

Now you will be able to receive the data.

|                                                                         | 🖈 🛛 🔚 🖯 😶 🗘  |
|-------------------------------------------------------------------------|--------------|
| < ♠ MOTT BOARD ×                                                        | 7 UTILS CHAT |
| mqtt-board-panel-02406fd2 20011/2                                       | <b>9</b> • + |
| v1/push1                                                                | Q ■ II ÷     |
| v1/push1<br>qos: 0, dup:tetiair:00/17/2019 16:32:56                     | 1            |
| <pre>{</pre>                                                            |              |
| }<br>//<br>CountPrivantier*(?binestant/?157355755.535697/uitr?051192?)) | ō            |
|                                                                         |              |

Then in Flespi.io create a Publisher.

|                                                                                                | 立        |              | Θ Ο    |
|------------------------------------------------------------------------------------------------|----------|--------------|--------|
| ← ★ MQTT BOARD ×                                                                               | 20       | UTILS C      | CHAT   |
| mqtt-board-panel-02406fd2                                                                      | 6        | ) <b>-</b> • | +      |
| v1/push1                                                                                       | Add pane |              | - 1    |
| {<br>+ 647FDa00000011F: Army [1]                                                               | 🛉 Pu     | blisher      |        |
| l • 0:0bject                                                                                   | Su Su    | bscriber     | criber |
| ts:15/72255986267<br>• values:Object                                                           | Д        | sprausac     |        |
| temperature: 21.1<br>voltage: 3.00<br>notGetensorCount: 2                                      |          |              |        |
| nsGwid: ''38174bd/b.ad2.1169-4139-a56e3fbeo/77'<br>nsGatewy: ''64776afffe005412'<br>nR581: -81 |          |              |        |
| nsFCourt: 4482<br>nsFPort: 10<br>nsRawPer/doad: "AcaAowD/ASD+"                                 |          |              |        |
|                                                                                                |          |              |        |
| ) Dependence (* 1522 5356, 1121 * 154*********************************                         |          |              | •      |
| V1/puh1<br>gos 0, dpr., retain: -, 08/11/2019 16.33.16                                         |          |              | 1      |
| {<br>+ 647FDA00000011F: Array [1]                                                              |          |              |        |
| Cobject<br>(                                                                                   |          |              |        |
| ts:157225594636<br>+ values:Object<br>(                                                        |          |              |        |
| tempentur: 21.1<br>voltage: 3.01<br>nsGalexayOunt: 1                                           |          |              |        |
| nsGwdi 7; CestAddo ff64 11e/b17/4/48463dfd2'<br>nsGateway: *647/caffe006529'<br>nsRst: -66     |          |              |        |
| nrFCourt: -4433<br>nrFPort: 10<br>nrsRamPayload : V2cA0wD/ASD=*                                |          |              |        |
|                                                                                                |          |              |        |
| )<br>[/useProperties![/limestamp*1572255996.322367/cid*2291927]]                               |          |              | •      |

Then enter the topic as per the topic in NS Integration to send a downlink message. Then select the start button.

| ← → C 🔒 flespi.io/#/panel/list/sessions                                                                                                    |                                                                                                    | x @ 🗟   🖯 🧿                                                                                                    |
|----------------------------------------------------------------------------------------------------|----------------------------------------------------------------------------------------------------|----------------------------------------------------------------------------------------------------|
| < ♠ MQTT BOARD ×                                                                                                    |                                                                                                    | UTILS CHAT                                                                                                    |
| mqtt-board-panel-02406fd2 and and and and and and and and and and                                                                                                    |                                                                                                    | <b>9</b>                                                                                                    |
| v1/push1 Q ■ II :                                                                                                    | v1/pull1 Q ■ ▶ :                                                                                                    | Publisher E                                                                                                    |
| <pre>(     - 64/7DA00000011F: Array [1]     [     - 0: Object     {         ( 5: 1572574/24/87         - volue: : Object         ( 5: 1572574/24/87         - volue: : Object         ( 5: 1572574/24/87         volue: : Object         ( 5: 1572574/24/87         volue: : Object         volue: : Object         volue: : Object         volue: : Object         volue: : Object         volue: : Object         volue: : Object         volue: : Object         volue: : Object         volue: : Object         volue: : Object         volue: : Object         volue: : Object         ( - o: Object         ( - o: Object</pre> | Fight            fded(s: '64773400000011F'<br>- dis: 0bject            fded(s: '64773400000011F'<br>- dis: 0bject            fded(s: '64773400000011F'<br>- dis: 0bject            fded(s: '64773400000011F'<br>- dis: 0bject            fded(s: '64773400000011F'<br>- dis: 0bject            fded(s: '64773400000011F'<br>- dis: 0bject            fded(s: '64773400000011F'<br>- dis: 0bject            fded(s: '64773400000011F'<br>- dis: 0bject            fded(s: '64773400000011F'<br>- dis: 0bject            fded(s: '64773400000011F'<br>- dis: 0bject            fded(s: '04773400000011F'<br>- dis: 0bject            fded(s: '04773400000011F'<br>- dis: 0bject            fded(s: '04773400000011F'<br>- dis: 0bject            fded(s: '04773400000011F'<br>- dis: 0bject            fded(s: '04773400000011F'<br>- dis: 0bject            fded(s: '047734000000011F'<br>- dis: 0bject            fded(s: 047734000000011F'<br>- dis: 0bject            fded(s: 047734000000011F'<br>- dis: 0bject            fded(s: 047734000000011F'<br>- dis: 0bject            fded(s: 047734000000011F'<br>- dis: 0bject            fded(s: 047734000000011F'<br>- dis: 0bject | V/pill         1         3           Iteration         Iteration         Iteration           Iteration         Iteration         Iteration           Options         2         1           Q03         0         1         2           Image: Interaction         Image: Interaction         Image: Interaction         Image: Interaction           Options         2         1         1mage: Interaction         Image: Interaction         Image: Interaction           Image: Interaction         Image: Interaction |

Now you will be able to see the downlink message in the "Downlink Queue" in NS.

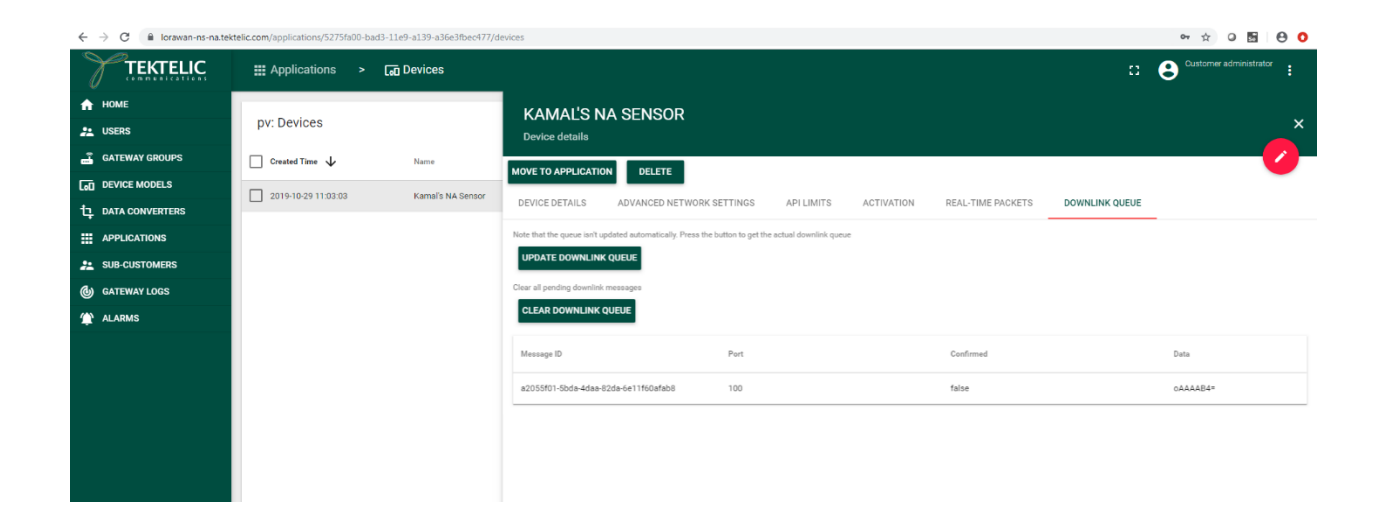